## 【手順 2b】IMAP を設定する(Windows Live メールの場合)

(1) [スタート]-[すべてのプログラム]-[WindowsLive / WindowsLive / WindowsLive / Live / Live

<u>※初めて起動する方は右図のような画面が</u> <u>表示されますが、[キャンセル]をクリック</u>してく ださい。

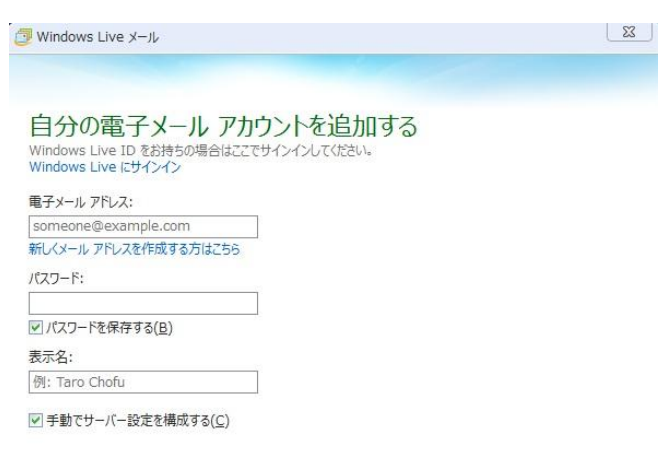

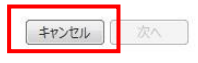

(2) 左上にある、[WindowsLive メール]ボタンをク リックし、[オプション]-[電子メールアカウント] の順に選択します。

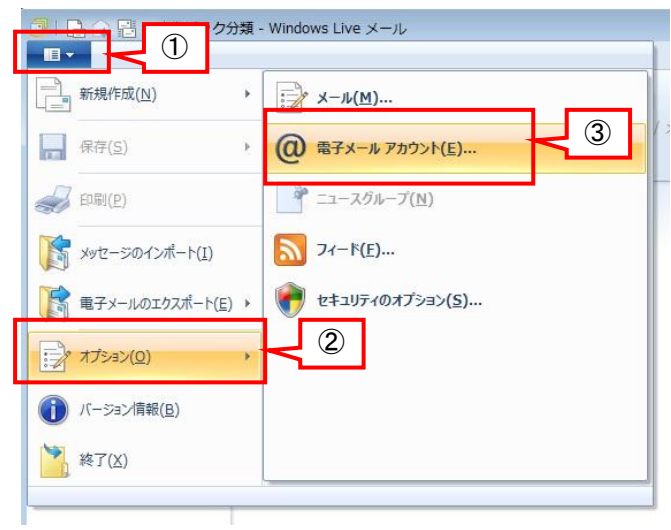

(3) [追加]をクリックします。

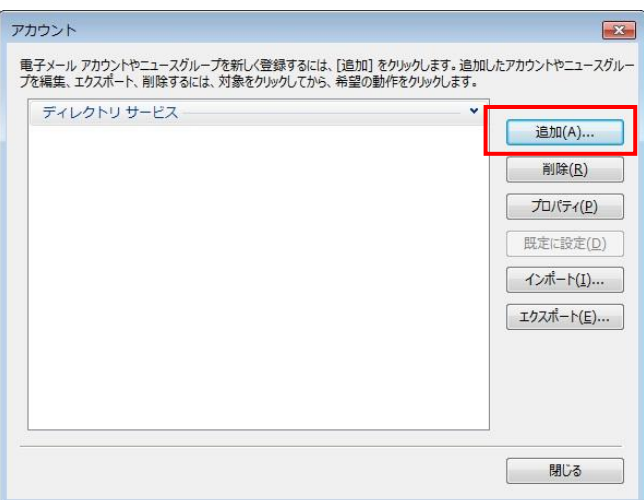

(4) アカウントの種類は[電子メールアカウント]を 選択し、[次へ]をクリックします。

- (5) 電子メールアカウントを設定します。自分の 電子メールアドレス(xxx@jiu.ac.jp)、JIU Mail へのログインパスワード、表示名(受信者側 に表示される送信者名になります)を入力し、 【手動でサーバー設定を構成する】にチェック をいれて、[次へ]をクリックします。
- × アカウントの追加 アカウントの種類の選択 追加するアカウントの種類を選択してください。 電子メール アカウント (1) ニュースグループ アカウント ディレクトリ サービス アカウント 2 次へ(N) 23 「 Windows Live メール 自分の電子メール アカウントを追加する Windows Live ID をお持ちの場合はここでサインインしてください。 Windows Live にサインイン 東子メール アドレス test@jiu.ac.jp 新しくメール アドレスを作成する方はこちら パスワード: (1) ..... ☑ パスワードを保存する(旦) 表示名: 試験 太郎 ✓ 手動でサーバー設定を構成する(C) 2 3 キャンセル 次へ 23 🗐 Windows Live メール サーバー設定を構成 1 電子メールサーバーの設定がわからない場合は、ISP またはネットワーク管理者に連絡してくださ 受信サーバー情報 送信サーバー情報 ポート: サーバーの種類: サーバーのアドレス: apollo.jiu.ac.jp 25 IMAP セキュリティで保護された接続 (SSL) が必要(<u>R</u>) ポート: サーバーのアドレス: 認証が必要(A) 143 apollo.jiu.ac.jp □ セキュリティで保護された接続 (SSL) が必要(<u>R</u>) 次を使用して認証する: クリア テキスト ログオン ユーザー名: test キャンセル 戻る 次へ
- (6) 電子メールサーバーは、以下のとおり設定 し、[次へ]をクリックします。

| 受信サーバの種類     | IMAP            |
|--------------|-----------------|
| 受信サーバーの      | <b>%</b> 1      |
| アドレス         |                 |
| 受信サーバーのポート   | 143             |
| セキュリティで保護され  | □無効             |
| た接続(SSL が必要) |                 |
| 次を使用して認証する   | クリアテキスト         |
| ログオンユーザ名     | JIUMail ログイン ID |
| 送信サーバのアドレス   | <b>※</b> 1      |
| 送信サーバーのポート   | 25              |
| セキュリティで保護され  | 口無効             |
| た接続(SSL)が必要  |                 |
| 認証が必要        | □無効             |

※1 受信/送信サーバーのアドレス 教職員 : apollo.jiu.ac.jp 学 生 : venus.jiu.ac.jp

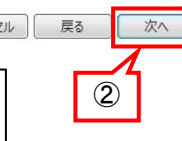

| (7) 電子メールアカウントの追加が完了したら、          | ② Windows Live メール                                                                                             |
|-----------------------------------|----------------------------------------------------------------------------------------------------|
| [完了]をクリックします。                     |                                                                                                    |
|                                   | 電子メール アカウントが追加されました                                                                                            |
|                                   | 🗸 test@jiuac.jp が追加されました                                                                                       |
|                                   | 別の電子メールアカウントを追加する                                                                                              |
|                                   |                                                                                                    |
|                                   | 完了(E)                                                                                                    |
| (の) 追加したメニル 恐空た澤田」 「プロパティ」を       |                                                                                                    |
| クリックします。                          | 電子メール アカウントやニュースグループを新しく登録するには、「追加」をクリックします。追加したアカウントやニュースグルー<br>プを編集、エクスボート、削除するには、対象をクリックしてから、希望の動作をクリックします。 |
|                                   | ×-ル<br>                                                                                                    |
|                                   | test@example.com<br>ディレクトリサービス                                                                                 |
|                                   |                                                                                                    |
|                                   |                                                                                                    |
|                                   |                                                                                                    |
|                                   |                                                                                                    |
|                                   | MUS                                                                                                    |
| (9) IMAP タブを選択し、 <u>【特別なフォルダを</u> | 📒 apollo.jiu.ac.jp(test) プロパティ                                                                                 |
| IMAP サーバーに保存する】のチェックを外            | 全般 サーバー セキュリティ 詳細設定 IMAP ①                                                                                     |
| <mark>し、</mark> [OK]をクリックします。     | フォルダー                                                                                                    |
| ※この設定を行わないと、新 JIU Mail に不要        | ルートフォルダーのパス(E):                                                                                                |
| なフォルダが作成されてしまいます。                 | 特別なフォルダー                                                                                                    |
|                                   | ■ 特別なフォルダーを IMAP サーバーに保存する(S)                                                                                  |
|                                   | 送きるみアイテムのパス(E): Sent Items                                                                                     |
|                                   | ② 必ずチェックをはずす<br>耐味のにアリアムのハス(E).                                                                                |
|                                   | 迷惑メールのパス( <u>1</u> ): Junk E-mail                                                                              |
|                                   |                                                                                                    |
|                                   |                                                                                                    |
|                                   |                                                                                                    |
|                                   |                                                                                                    |
|                                   |                                                                                                    |

(10) フォルダー覧のダウンロードが実行されるの で、しばらく待ちます。

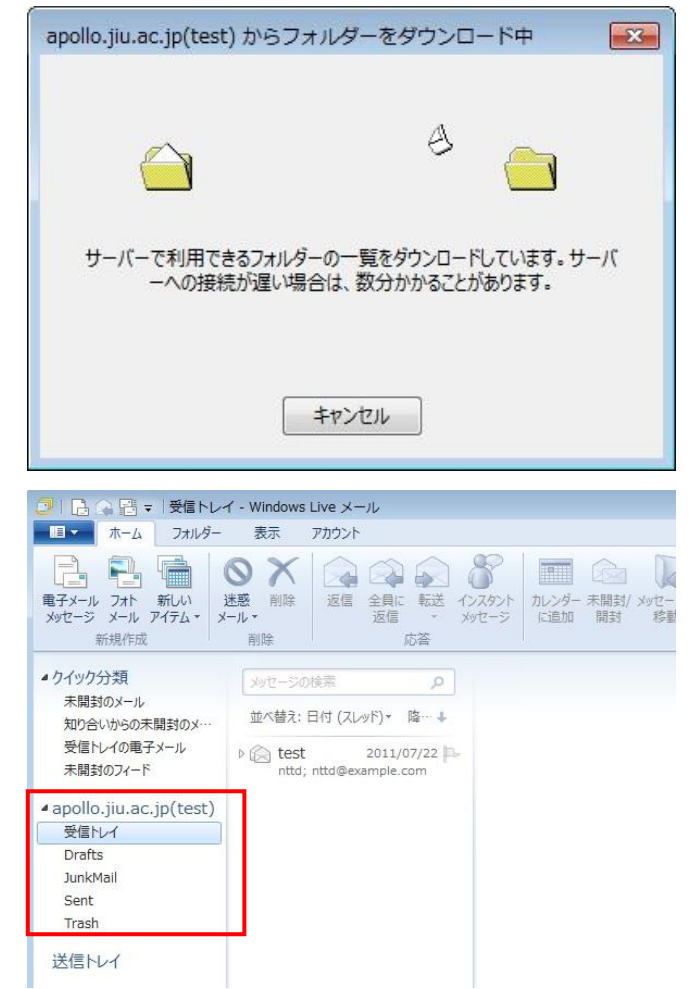

(11)右図のようにメールボックスのフォルダー覧が表示されたら、IMAPの設定は完了です。